1
 1
 1
 1
 1
 1
 1
 1
 1
 1
 1
 1
 1
 1
 1
 1
 1
 1
 1
 1
 1
 1
 1
 1
 1
 1
 1
 1
 1
 1
 1
 1
 1
 1
 1
 1
 1
 1
 1
 1
 1
 1
 1
 1
 1
 1
 1
 1
 1
 1
 1
 1
 1
 1
 1
 1
 1
 1
 1
 1
 1
 1
 1
 1
 1
 1
 1
 1
 1
 1
 1
 1
 1
 1
 1
 1
 1
 1
 1
 1
 1
 1
 1
 1
 1
 1
 1
 1
 1
 1
 1
 1
 1
 1
 1
 1
 1
 1
 1
 1
 1
 1
 1
 1
 1
 1
 1
 1
 1
 1
 1
 1
 1
 1
 1
 1
 1
 1
 1

### CAS eCampus für Dozierende

Notenverbuchung über CAS eCampus

#### Login

|                       | Sie sind nicht angemeldet.                                                                                               |                     | WS 19/20                                                                    | Deutsch                      | 🖂 ᇌ Login |
|-----------------------|----------------------------------------------------------------------------------------------------|---------------------|-----------------------------------------------------------------------------|------------------------------|-----------|
|                       | Übersicht Akademie der Bildenden Künste München                                                                          |                     |                                                                             |                              | 8         |
|                       | Zurück                                                                                                    |                     |                                                                             |                              | 1         |
| Information           |                                                                                                    |                     |                                                                             |                              |           |
| Vorlesungsverzeichnis | Akademie der Bildenden Künste München                                                                                    |                     |                                                                             |                              |           |
| Personen              | Freie Kunst (Diplom)                                                                                                    | 19                  |                                                                             |                              |           |
| Räume                 | Kunstpädagogik (Lehramt/Master "Kunst und ihre Vermittlung")                                                             |                     |                                                                             |                              |           |
| Raumhierarchie        | Innenarchitektur (Bachelor/Master)                                                                                       |                     |                                                                             |                              |           |
|                       | Architektur und Kunst (Master)                                                                                           |                     |                                                                             |                              |           |
| Suchen                | Bildnerisches Gestalten und Therapie (Master)                                                                            |                     |                                                                             |                              |           |
|                       | Studiengangsübergreifendes Angebot (Theorie, cx centrum für interdisziplinäre studien, Lehraufträge, Studienwerkstätten) |                     |                                                                             |                              |           |
|                       | • Err<br><u>htt</u><br>• Log                                                                                             | reic<br>tps:<br>gin | hbar im Browser / z<br><mark>//ecampus.adbk.de</mark><br>Button oben rechts | B Firefox unt<br>zum einlogg | er:<br>en |

Ohne Login nur Basisinformationen •

Impressum | Datenschutzerklärung | Kontakt CAS Campus

Version 6.2.43 @US

#### Übersicht der Dozierendenrolle

| Auswahlmenü                | Aktuelle Anmeldung /Roll         | e                         | Aktueller Inha          | t                  | Wichtig: S           | <mark>Semester au</mark>      | <mark>swählen</mark> | Rolle wechseln /abr | melden     |
|----------------------------|----------------------------------|---------------------------|-------------------------|--------------------|----------------------|-------------------------------|----------------------|---------------------|------------|
|                            |                                  | Aktionsfläche             | n                       |                    | Achtung:<br>wenn etv | Häufig ein (<br>vas nicht kla | Grund,<br>opt.       |                     |            |
|                            | Angemeldet als: Greutmann, Dozen | in Greutmann              |                         |                    | WS 19/20             | <ul> <li>✓ Deut</li> </ul>    | sch 🗸                | 🖌 📮 Rolle wechseln  | 💰 Abmelden |
|                            | Veranstaltungsliste P            | of. Carmen Gre            | utmann, WS 19/2         | 0                  |                      |                               |                      |                     | A 🔍 🛛      |
|                            | Neue Veranstaltung               | anmeldeliste              | Drucken Export als iCal | Deputatsart ändern | Exportieren          |                               |                      |                     |            |
| Information -              | Meine Veranstaltungen Ver        | anstaltungen aller meiner | Organisationseinheiten  | )                  |                      |                               |                      |                     | ^          |
| Veranstaltungsmanagement 🔺 |                                  |                           |                         |                    |                      |                               |                      |                     |            |
| 🙀 Veranstaltungen          | Veranstaltung (Titel, LV-Nr.):   |                           |                         |                    |                      |                               |                      | ]                   |            |
| 💂 Mein Profil              | Dozentenname:                    |                           |                         |                    |                      |                               |                      |                     |            |
| I Freie Raumsuche          | Dozentenvorname:                 |                           |                         |                    |                      |                               |                      |                     |            |
| Prüfungsverwaltung         | Veranstaltungsart:               |                           |                         |                    |                      |                               | ~<br>~               |                     |            |
|                            | Bestätigungsstatus:              | Alle                      |                         |                    |                      |                               | ~                    |                     |            |
|                            |                                  | Suchen                    |                         |                    |                      |                               |                      |                     |            |
|                            |                                  |                           |                         |                    |                      |                               |                      |                     |            |
|                            |                                  |                           |                         |                    |                      |                               |                      |                     |            |

#### 1. Prüfungsverwaltung: Wo zu finden?

Meine Vera

 $\odot$ 

- Zuerst navigieren Sie in ٠ die Veranstaltung, in der Sie Leistungen erfassen wollen.
- Klicken Sie in dieser ٠ Veranstaltung auf den Reiter

"Prüfungsverwaltung"

|                                                                                                    | ine Veranstaltungen                                                                                                    | Veranstaltungen aller meiner Organisationseinheiten                                                                |                                   |                       |                 |                                  |            |                |             |                 |
|----------------------------------------------------------------------------------------------------|----------------------------------------------------------------------------------------------------|----------------------------------------------------------------------------------------------------|-----------------------------------|-----------------------|-----------------|----------------------------------|------------|----------------|-------------|-----------------|
| L LV.Kic. * Trel. * Docers 0 100004 Gescholdt der Kunstplädagopk. Thems I 0 100005 Entifungs in de agemeine Diskly Fachdatatik Thems I 0 100002 Unterstut und den 0 100002 Vorberetung aus 0 100002 Vorberetung aus 0 100002 Vorberetung aus 10 10000 Kath Berklandten Gebauer Berklandten Gebauer Berklandten Gebeauer Berklandten Gebauer Berklandten Gebauer B                                                   | Veranstaltung (Titel, LV-Nr.<br>Dozentenname:<br>Dozentenvorname:<br>Fachbereichspräfix:<br>Veranstaltungsart:<br>Bestätigungsstatus: | Alle Alle Suchen                                                                                                   |                                   | v<br>v<br>v           |                 |                                  |            |                |             |                 |
| 0 00004 Geschichte der Kunstpädagsgek Thomas I   0 00005 Entiturung in die iglemeine Dialskif Fachdadski Thomas I   0 00005 Unterricht und keden Thomas I   0 00002 Vorberetung au Dialskie Harshaueskinne   Vorberetung au   Die Britikungen Kennespäänne Thomas I   Die Britikungen Kennespäänne Die Britikungen Kennespäänne <p< th=""><th>🧿 🔲 LV-Nr. ▲ 🔻</th><th>Titel ▲ ▼</th><th></th><th></th><th>Do</th><th>zente</th><th></th><th></th><th></th><th></th></p<>                                                                                                    | 🧿 🔲 LV-Nr. ▲ 🔻                                                                                                    | Titel ▲ ▼                                                                                                    |                                   |                       | Do              | zente                            |            |                |             |                 |
| Infilmung in die algeneine Disktal/ Fachidaktik Tomes I O100005 Untericht und Neden Nachberehung des desenanch-disktalterbene Schuberktikten O100010 Nachberehung des desenanch-disktalterbene Schuberktikten Otoesteine Wetere informatione Vetere informatione Schuberktikten Otoesteine Wetere informatione Vetere informatione Schuberktikten Otoesteine Wetere informatione Vetere informatione Schuberktikten Otoesteine Wetere informatione Vetere informatione Vetere information                                                   | 0100004                                                                                                    | Geschichte der Kunstpädagogik                                                                                      |                                   |                       | The             | omas I                           |            |                |             |                 |
| Interview und Medie Interview Under Schluber Auflicher Under Schluber Auflicher Under Schlube | 0100005                                                                                                    | Einführung in die allgemeine Didaktik/ Fachdidaktik                                                                |                                   |                       | The             | omas I                           |            |                |             |                 |
| 100000 Nachbereitung seine Seinesterstellung im Dispositiv des Dipitalen" (KP B.0.30, MA-B1) (Veranstaltungsreihe (VeR)), WS   Verbereitung im Verbereitung im Dispositiv des Dipitalen" (KP B.0.30, MA-B1) (Veranstaltungsreihe (VeR)), WS                                                                                                    | 0100006                                                                                                    | Unterricht und Medien                                                                                              |                                   |                       | The             | omas I                           |            |                |             |                 |
| 0100022       Vorberetraggal       Vorberetraggal       Vorberetragg                                                                                                    | 0100010                                                                                                    | Nachbereitung des nädanonisch-didaktischen Schulprak                                                               | tikums                            |                       | The             | omas                             | -          |                |             |                 |
| Weiner Besein Bestigung Bullowein     Weiner Besein     Bestigung Bullowein     Weiner Besein     Bestigung Bullowein     Bestigung Bullowein       Bestigung                                                                                                    | 0100022                                                                                                    | Vorbereitung au                                                                                                    | chen_blidung in Dispositiv        | des Digitalen (i      | NF 0.03.09, WA  | on (veranstaltungsreihe (v       | er()), w3  |                |             |                 |
| Image: Status       Name Image: Status       Vorname Image: Status       Teilleistung       Voraussetzungen       Vorbehält aufgrund Anmeldesperre       Punkte Image: Status       Note VS Image: Status       Note VS Image: Status                                                                                                    |                                                                                                    | Suche:<br>Anmeldestatus:<br>Motenstatus:Bite wählen<br>① ENB relevant:<br>Fittern<br>Interne Notiz:<br>Teillen mer | in Matrikelnummer v               |                       |                 |                                  |            |                |             |                 |
| Matrikelnummer Name Vorause Vorausezungen Vorausezungen Vo                                                                                                    |                                                                                                    |                                                                                                    |                                   |                       | 1               |                                  |            |                |             |                 |
| 944       ugelassen       NP 8.03.09       Implement       Implement                                                                                                    |                                                                                                    |                                                                                                    | e Vorname Vorname Vorname Vorname | leilleistung▲ ♥       | Voraussetzungen | Vorbehalt aufgrund Anmeldesperre | Punkte 🔺 🔻 | Note im ES 🛦 🤟 | Note VS 🔺 👻 | Notenstatus 🔺 🔻 |
| □       6149       Muster       upelassen)       kP B.03.09       -       -       -       -       -       -       -       -       -       -       -       -       -       -       -       -       -       -       -       -       -       -       -       -       -       -       -       -       -       -       -       -       -       -       -       -       -       -       -       -       -       -       -       -       -       -       -       -       -       -       -       -       -       -       -       -       -       -       -       -       -       -       -       -       -       -       -       -       -       -       -       -       -       -       -       -       -       -       -       -       -       -       -       -       -       -       -       -       -       -       -       -       -       -       -       -       -       -       -       -       -       -       -       -       -       -       -       -       -       -       -       - <td< th=""><th></th><th>5444</th><th>lugelassen</th><th>i) KP 8.03.09</th><th></th><th></th><th></th><th></th><th></th><th></th></td<>                                                                                                    |                                                                                                    | 5444                                                                                                    | lugelassen                        | i) KP 8.03.09         |                 |                                  |            |                |             |                 |
| □       6328       • PB 03.09       • P       • P                                                                                                    |                                                                                                    | 6149                                                                                                    | Wuster ugelassen                  | () KP B.03.09         | -               | -                                |            |                |             |                 |
| alnehmer   ugelassen)   KP B.03.09     Teilleistungzuordnen     Teilleistung zuordnen     Kennung     Bezeichnung     KP B.03.09     KP B.03.09     KP B.03.09                                                                                                    |                                                                                                    | 6328                                                                                                    | ilnehmer<br>lugelassen            | KP B.03.09            | -               | -                                |            |                |             |                 |
| Teilleistungan         Teilleistung zuordnen         Kennung       Bezeichnung         Kennung       Bezeichnung         kentät, Jugendkultur und Kinderzeichnung                                                                                                    |                                                                                                    | 6365                                                                                                    | -mann                             | () KP B.03.09         | -               | -                                |            |                |             |                 |
| Kennung       Bezeichnung         KP B.03.09       kdentäät, Jugendkultur und Kinderzeichnung                                                                                                    |                                                                                                    | Teilleistungen                                                                                                    |                                   |                       |                 |                                  |            |                |             |                 |
| Kennung         Bezeichnung           KP B.03.09         Identäät, Jugendkultur und Kinderzeichnung                                                                                                    |                                                                                                    | Teilleistung zuordnen 🖨 🔀                                                                                          |                                   |                       |                 |                                  |            |                |             |                 |
| KP B.03.09     Identität, Jugendkultur und Kinderzeichnung                                                                                                    |                                                                                                    | Kennung                                                                                                    | Bezeichnung                       |                       |                 |                                  |            |                |             |                 |
|                                                                                                    |                                                                                                    | KP B.03.09                                                                                                    | Identität, Jugendkultur           | r und Kinderzeichnung |                 |                                  |            |                |             |                 |

### **2. Prüfungsverwaltung: Noten erfassen** 2a) Teilleistung Voraussetzung, 2b) dann Studierende auswählen

- <u>Eine Notenverbuchung</u> <u>ist nur möglich, wenn</u> <u>eine Teilleistung</u> <u>angegeben ist</u>. Diese muss durch die Studierende ausgewählt Sein. Sollte dies trotzdem nicht der Fall sein, siehe weiter hinten unter "3. Leistungsverbuchung"
- Wenn das Feld <u>Teilleistung befüllt ist,</u> <u>dann</u>
- alle markieren (links neben "Matrikelnummer)
- oder nur jeweils einen Studierenden (neben der Zahl Matrikelnummer)
- Danach Button "Noten erfassen" siehe nächste Folie, wo dieser zu finden ist

|                                                                 | en_Bildung im D           | ispositiv d                                                        | les Digitalen'' (         | KP B.03.09, MA  | -B1) (Veranstaltungsreihe (V     | 'eR)), WS  |                |             | m 🔍 🕑           |
|-----------------------------------------------------------------|---------------------------|--------------------------------------------------------------------|---------------------------|-----------------|----------------------------------|------------|----------------|-------------|-----------------|
| otenimport Bearbeiten Bestätigung zurücknehn                    | nen Leistungsverwendung f | festlegen E-Mail                                                   | an angemeldete Studierend | de versenden    |                                  |            |                |             |                 |
| )etailinformationen Weitere Informationen                       | Anmeldeverfahren          | Anmeldeliste                                                       | Prüfungsverwalt           | tung            |                                  |            |                |             |                 |
|                                                                 |                           |                                                                    |                           |                 |                                  |            |                |             |                 |
| Suche:                                                          | in Matrikelnummer         | ×                                                                  |                           |                 |                                  |            |                |             |                 |
| Notenstatus: Bitte wählen                                       | •                         |                                                                    |                           |                 |                                  |            |                |             |                 |
| ENB relevant:                                                   |                           |                                                                    |                           |                 |                                  |            |                |             |                 |
| Filtern                                                         |                           |                                                                    |                           |                 |                                  |            |                |             |                 |
|                                                                 |                           |                                                                    |                           |                 |                                  |            |                |             |                 |
| Interne Notiz:                                                  | 7ur Notor                 | orfac                                                              | sung mi                   | iss aina        | Toilloistung ang                 | ogoho      | n coin         |             |                 |
| T <u>e</u> ilnehmer                                             |                           | icitas                                                             | sung m                    |                 | iemeistung ang                   | egene      | in sem         |             |                 |
|                                                                 |                           |                                                                    |                           |                 |                                  |            |                |             |                 |
| 🔲 Matrikelnummer 🔺 🔻 Name 🔺                                     | Vorname 🔺 🔻               | Status 🔺 🔻                                                         | Teilleistung 🔺 🔻          | Voraussetzungen | Vorbehalt aufgrund Anmeldesperre | Punkte 🔺 🔻 | Note im ES 🔺 🔻 | Note VS 🔺 🔻 | Notenstatus 🔺 🤜 |
| 5444                                                            |                           | Teilnehmer<br>(Zugelassen)                                         | KP B.03.09                | ~               | -                                |            |                |             |                 |
| 6149                                                            | ∕luster-                  | Teilnehmer<br>(Zugelassen                                          | KP B.03.09                | -               | -                                |            |                |             |                 |
|                                                                 |                           |                                                                    |                           |                 |                                  |            |                |             |                 |
| 6328                                                            | mann                      | Teilnehmer<br>(Zugelassen)                                         | KP B.03.09                | -               | -                                |            |                |             |                 |
| 6328<br>6365                                                    | mann                      | Teilnehmer<br>(Zugelassen)<br>Teilnehmer<br>(Zugelassen)           | KP B.03.09<br>KP B.03.09  | -               | -                                |            |                |             |                 |
| G328<br>6365<br>Teilleistungen                                  | mann                      | Teilnehmer<br>(Zugelassen)<br>Teilnehmer<br>(Zugelassen)           | KP B.03.09<br>KP B.03.09  | -               | -                                |            | -              |             | -               |
| □ 6328<br>□ 6365<br>Teilleistungen<br>Teilleistung zuordnen ♣ 🔀 | mann                      | Teilnehmer<br>(Zugelassen)<br>Teilnehmer<br>(Zugelassen)           | KP B.03.09<br>KP B.03.09  | -               | -                                |            |                |             |                 |
| Ceilleistungen  Teilleistung zuordnen                           | mann                      | Teilnehmer<br>(Zugelassen)<br>Teilnehmer<br>(Zugelassen)           | KP B.03.09<br>KP B.03.09  | -               | -                                |            |                |             |                 |
| G328     G365      Teilleistungen      Teilleistung zuordnen    | mann<br>Bezei<br>Identitä | Teilnehmer<br>(Zugelassen)<br>Teilnehmer<br>(Zugelassen)<br>chnung | KP B.03.09<br>KP B.03.09  | -               | -                                |            |                |             |                 |

## 2c) Der Button "Noten erfassen" ist versteckt

|                                                                                              | •                  | •                   |                     | iopoolai a                                                                                         | ee Bighaien (                                                                                    |                       | - / \                            | org,, <b>rro</b> | •              |             |                 |
|----------------------------------------------------------------------------------------------|--------------------|---------------------|---------------------|----------------------------------------------------------------------------------------------------|--------------------------------------------------------------------------------------------------|-----------------------|----------------------------------|------------------|----------------|-------------|-----------------|
| Notenimport Bearb                                                                            | beiten Bestätigung | zurücknehmen        | Leistungsverwendung | festlegen E-Mail a                                                                                 | in angemeldete Studierend                                                                        | le versenden          |                                  |                  |                |             |                 |
| Detailinformatione                                                                           | en Weitere Inf     | ormationen          | Anmeldeverfahren    | Anmeldeliste                                                                                       | Prüfungsverwalte                                                                                 | ung                   |                                  |                  |                |             |                 |
| Suche:                                                                                       |                    |                     | in Matrikelnummer   | ~                                                                                                  |                                                                                                  |                       |                                  |                  |                |             |                 |
| Anmeldestatu                                                                                 | IS:                |                     |                     |                                                                                                    |                                                                                                  |                       |                                  |                  |                |             |                 |
| Notenstatus:     ① ENB rel                                                                   | Bitte w            | ählen               | •                   |                                                                                                    |                                                                                                  |                       |                                  |                  |                |             |                 |
|                                                                                              | Eitern             |                     |                     |                                                                                                    |                                                                                                  |                       |                                  |                  |                |             |                 |
| In<br>Teilnehmer                                                                             | nterne Notiz:      | Gewi                | inschte S           | tudiere                                                                                            | nde ankli                                                                                        | cken $\rightarrow$ No | ten erfassen klicke              | n                |                |             |                 |
|                                                                                              | -0                 |                     |                     |                                                                                                    |                                                                                                  |                       |                                  |                  |                |             |                 |
| Matrike                                                                                      | Inummer 🔺 🔍        | Name 🔺 🔻            | Vorname 🔺 🔻         | Status 🔺 🔻                                                                                         | Teilleistung 🛦 💌                                                                                 | Voraussetzungen       | Vorbehalt aufgrund Anmeldesperre | Punkte 🔺 🐨       | Note im ES 🛦 🔻 | Note VS 🛦 🔻 | Notenstatus 🛦 🕈 |
| Matrikel                                                                                     | lnummer 🔺 🔻        | Name 🔺 🔻            | Vorname 🛦 🔻         | Status 🔺 🔻<br>Teilnehmer<br>(Zugelassen)                                                           | Teilleistung 🔺 💌<br>KP B.03.09                                                                   | Voraussetzungen       | Vorbehalt aufgrund Anmeldesperre | Punkte 🔺 🔻       | Note im ES 🛦 🔻 | Note VS 🛦 🔻 | Notenstatus 📥 🤉 |
| ✓         Matrike           ✓         5444           ✓         6149                          | Inummer▲ ▼         | Name 🔺 🔻            | Vorname ▲ ▼         | Status V<br>Teilnehmer<br>(Zugelassen)<br>Teilnehmer<br>(Zugelassen)                               | Teilleistung V<br>KP B.03.09<br>KP B.03.09                                                       | Voraussetzungen       | Vorbehalt aufgrund Anmeldesperre | Punkte 🔺 🔻       | Note im ES 🛦 🔻 | Note VS 🔺 🔻 | Notenstatus 🔺 🤉 |
| ✓         Matrike           ✓         5444           ✓         6149           ✓         6328 | Inummer▲ ▼         | Name 🔺 🔻<br>Mu<br>m | Vorname 🔺 🔻         | Status V<br>Teilnehmer<br>(Zugelassen)<br>Teilnehmer<br>(Zugelassen)<br>Teilnehmer<br>(Zugelassen) | Teilleistung           KP B.03.09           KP B.03.09           KP B.03.09           KP B.03.09 | Voraussetzungen       | Vorbehalt aufgrund Anmeldesperre | Punkte 🔺 🔻       | Note im ES 🛦 🔻 | Note VS 🔺 🔻 | Notenstatus 🔺 🤉 |

# 2d) Noteneingabe

- Wählen Sie <u>bei Note die</u> <u>entsprechende Note aus</u>. Auch "bestanden/nicht bestanden" sind Noten
- Oben müssen Sie das Prüfungsdatum und einen Prüfungstitel erfassen. Bitte achten Sie unbedingt auf das Prüfungsdatum!
- Bitte geben Sie auch einen englischen Pr
  üfungstitel an (wichtig f
  ür das englische Transscript of Records)
- Unter "Dozent" können Sie noch einen weitere/n Prüfer\*in auswählen
- Klicken Sie danach auf "Speichern"

| Speichern Abbrechen                        |                                      |                                                                              |        |      |                                             |
|--------------------------------------------|--------------------------------------|------------------------------------------------------------------------------|--------|------|---------------------------------------------|
| Prüfungsdatum:                             | 25.01.2020 📅 (TT.MM.JJJJ)            |                                                                              |        |      |                                             |
| Prüfungstitel:                             | Symposium "Menschen_Bildung im Dispo | sitiv des Digitalen" (KP B.03.09, MA-B1)                                     |        |      |                                             |
| Prüfungstitel (en):                        |                                      |                                                                              |        |      |                                             |
| Notenwert inkl.<br>Teilprüfungsleistungen: |                                      | Y                                                                            |        |      |                                             |
| latrikelnummer 🔺 🔻                         | Name 🔺 🔻 Vorname 🔺 🦷                 | Individueller Prüfungstitel                                                  | Punkte | Note | Dozent                                      |
| 49                                         | В                                    | Symposium "Menschen_Bildung im Dispositiv des Digitalen" (KP B.03.09, MA-B1) |        | ~    | Hutflötz, Karin<br>Kirschenmann, Johannes   |
| 65                                         | Muster-                              | Symposium "Menschen_Bildung im Dispositiv des Digitalen" (KP B.03.09, MA-B1) |        | ~    | □Hutflötz, Karin<br>☑Kirschenmann, Johannes |
| 28                                         | r mann                               | Symposium "Menschen_Bildung im Dispositiv des Digitalen" (KP B.03.09, MA-B1) |        | ~    | Hutflötz, Karin<br>Kirschenmann, Johannes   |
|                                            |                                      | Symposium "Manachan, Bildung im Dispositiv das Dinitalan" (KDB 03.00, MA B1) |        |      | Hutflötz, Karin                             |

#### **2.** Prüfungsverwaltung: Noten erfassen 2e) Noten ändern nur möglich VOR dem Veröffentlichen

- Nachdem Sie Noten erfasst haben, können Sie diese nur VOR dem Veröffentlichen (nächster Schritt) ändern
- Gehen Sie dazu vor wie beim Erfassen der Noten 2b – 2d
  - Studierende auswählen
  - Button links Noten erfassen
  - Noteneingabe

| Speichern Abbrechen                        |                      |                      |                                                                              |        |      |                                           |
|--------------------------------------------|----------------------|----------------------|------------------------------------------------------------------------------|--------|------|-------------------------------------------|
| Prüfungsdatum:                             | 25.01.2020 📅 (TT.MM  | (TTT)                |                                                                              |        |      |                                           |
| Prüfungstitel:                             | Symposium "Menschen_ | Bildung im Dispositi | v des Digitalen" (KP B.03.09, MA-B1)                                         |        |      |                                           |
| Prüfungstitel (en):                        |                      |                      |                                                                              |        |      |                                           |
| Notenwert inkl.<br>Teilprüfungsleistungen: |                      |                      | ~                                                                            |        |      |                                           |
| latrikelnummer 🔺 🔻                         | Name 🔺 💌             | Vorname 📥 💌          | Individueller Prüfungstitel                                                  | Punkte | Note | Dozent                                    |
| 149                                        | e                    |                      | Symposium "Menschen_Bildung im Dispositiv des Digitalen" (KP B.03.09, MA-B1) |        | ~    | Hutflötz, Karin<br>Kirschenmann, Johannes |
| 65                                         | • Mus                | ter-                 | Symposium "Menschen_Bildung im Dispositiv des Digitalen" (KP B.03.09, MA-B1) |        | ~    | Hutflötz, Karin<br>Kirschenmann, Johannes |
| 28                                         | • ma                 | nn                   | Symposium "Menschen_Bildung im Dispositiv des Digitalen" (KP B.03.09, MA-B1) |        | ~    | Hutflötz, Karin<br>Kirschenmann, Johannes |
|                                            |                      |                      | Symposium "Menschen, Bildung im Dispositiv des Digitalen" (KPB 03.09, MA-B1) |        |      | Hutflötz, Karin                           |

### 2 f) Noten veröffentlichen

- Nach Veröffentlichung können Studierende die Note einsehen. Die Noten sind nach dem Veröffentlichen durch Dozent\*innen nicht mehr änderbar (nur über das Sekretariat). Daher bitte vorher kontrollieren.
- Zur Veröffentlichung:
  - Studierende auswählen
     dann
  - Button "Noten veröffentlichen" auswählen (findet sich neben dem zur Erfassung
  - veröffentlichen

| mport Bearbeiten                                          | Bestätigung a      | ×<br>zurücknehmen Leistungsverwendung | festlegen E-Mail a                                                     | an angemeldete Studierend                                                         | de versenden    |                                                               |                    |                |             |          |
|-----------------------------------------------------------|--------------------|---------------------------------------|------------------------------------------------------------------------|-----------------------------------------------------------------------------------|-----------------|---------------------------------------------------------------|--------------------|----------------|-------------|----------|
| linformationen                                            | Weitere Info       | rmationen Anmeldeverfahren            | Anmeldeliste                                                           | Prüfungsverwalt                                                                   | ung             |                                                               |                    |                |             |          |
| uche:                                                     |                    | in Matrikelnummer                     | ~                                                                      |                                                                                   |                 |                                                               |                    |                |             |          |
| nmeldestatus:                                             |                    |                                       |                                                                        |                                                                                   |                 | ×                                                             |                    |                |             |          |
| tenstatus:                                                | Bitte wa           | ählen 🔻                               |                                                                        |                                                                                   |                 |                                                               |                    |                |             |          |
| ENB relevant:                                             |                    | _                                     |                                                                        |                                                                                   |                 |                                                               |                    |                |             |          |
|                                                           | Filtern            |                                       |                                                                        |                                                                                   |                 |                                                               |                    |                |             |          |
| Interne                                                   | • Notiz:           | Gewi                                  | inscht                                                                 | te Studi                                                                          | ierende         | anklicken →N                                                  | oten               | veröffe        | ntlich      | en klicl |
|                                                           | • Notiz:           | Gewi                                  | inscht                                                                 | te Studi                                                                          | ierende         | anklicken $\rightarrow$ N                                     | oten               | veröffe        | ntlich      | en klicł |
| Interne<br>Inehmer<br>B G<br>Matrikelnumr                 | e Notiz:<br>mer▲ ▼ | Name Vorname V                        | status 🔹 🕶                                                             | te Studi                                                                          | voraussetzungen | anklicken $\rightarrow$ N<br>Vorbehalt aufgrund Anmeldesperre | oten               | veröffe        | Note VS * • | en klick |
| Interne<br>Inehmer<br>Matrikelnumr<br>5444                | e Notiz:<br>mer▲ ▼ | Name A Y Vorname A Y                  | Status  Teilnehmer<br>(Zugelassen)                                     | te Studi<br>Teilleistung▲▼<br>KP B.03.09                                          | Voraussetzungen | anklicken →N<br>Vorbehalt aufgrund Anmeldesperre              | oten               | Veröffe        | Note VS * V | en klick |
| Interne<br>Inehmer<br>Matrikelnum<br>5444<br>6149         | ⇒ Notiz:<br>mer▲ ▼ | Name A Y Vorname A Y<br>Muster-       | Status • •<br>Teilnehmer<br>(Zugelassen)<br>Teilnehmer<br>(Zugelassen) | Teilleistung • •<br>KP B. 03.09<br>KP B. 03.09                                    | Voraussetzungen | anklicken → N<br>Vorbehalt aufgrund Anmeldesperre<br>–        | Oten<br>Punkte 🛦 💌 | Veröffe        | Note VS * * | en klick |
| Interne<br>Inehmer<br>Matrikelnum<br>5444<br>6149<br>6328 | e Notiz:<br>mer▲ ▼ | Name * Vorname * *<br>Muster-<br>mann | Status  Status Status Teilnehmer (Zugelassen) Teilnehmer (Zugelassen)  | Teilleistung            KP B. 03.09            KP B. 03.09            KP B. 03.09 | Voraussetzungen | Anklicken → N                                                 | Oten<br>Punkte 🛦 💌 | Note im ES * * | Note VS * * | en klick |

Bildung im Dianasitiv des Digitalen" (KB B 03.00, MA B1) (Verenstaltungereihe (VeB)) W

M 🔍 👩

#### **3. Prüfungsverwaltung: Leistungsverbuchung** Studierende sollen Teilleistung angeben: Was ist zu tun, wenn diese fehlt?

Im Normalfall legt der Studierende bei der Anmeldung die Teilleistung fest. D.h. es sollte eigentlich das Feld "Teilleistung" befüllt sein. Sollte diese trotzdem

fehlen (wir versuchen derzeit im Studierendenportal Maßnahmen umzusetzen, dass dies nicht mehr auftreten kann) können Sie als Dozent\*in die Teilleistung wie folgt zuordnen:

- dafür alle oder einzelne Studierende auswählen (wie oben beschrieben, links die Häkchen neben Matrikelnummer)
- dann auf Leistungsverbuchung (ganz oben 4. von links)
- Dann erscheint nachfolgende Übersicht

| 20004    | 19 Symposiu     | um "M          | enschen_       | Bildung im l        | Dispositiv d               | es Digitalen"            | (KP B.03.09, MA | -B1) (Veranstaltungsreihe (V     | /eR)), WS  |                |             | n 🔨 🖬           |
|----------|-----------------|----------------|----------------|---------------------|----------------------------|--------------------------|-----------------|----------------------------------|------------|----------------|-------------|-----------------|
|          | 1               |                |                |                     |                            |                          |                 |                                  |            |                |             |                 |
| tenimpo  | rt Bearbeiten B | estätigung :   | zurücknehmen l | Leistungsverwendung | festlegen E-Mail a         | an angemeldete Studierer | de versenden    |                                  |            |                |             |                 |
| etailinf | ormationen We   | eitere Info    | rmationen A    | nmeldeverfahren     | Anmeldeliste               | Prutungsverwal           | tung            |                                  |            |                |             |                 |
|          |                 |                |                |                     |                            |                          |                 |                                  |            |                |             |                 |
| Suc      | he:             |                | in             | Matrikelnummer      | ~                          |                          |                 |                                  |            |                |             |                 |
| Anm      | eldestatus:     |                |                |                     |                            |                          |                 | ~                                |            |                |             |                 |
| Note     | instatus:       | Bitte wa       | ählen          | •                   |                            |                          |                 |                                  |            |                |             |                 |
| (]       | ) ENB relevant: | <b>Filters</b> | 1              |                     |                            |                          |                 |                                  |            |                |             |                 |
|          |                 | Fillern        | 1              |                     |                            |                          |                 |                                  |            |                |             |                 |
|          | Interne N       |                |                |                     |                            |                          |                 |                                  |            |                |             |                 |
|          | interne w       | ouz:           |                |                     |                            |                          |                 |                                  |            |                |             |                 |
| Teilr    | nehmer          |                |                |                     |                            |                          |                 |                                  |            |                |             |                 |
|          | S 12 h          |                |                |                     |                            |                          |                 |                                  |            |                |             |                 |
| Y        | Matrikelnumme   | er▲ ▼          | Name 🔺 🔻       | Vorname 🔺 🔻         | Status ▲ ▼                 | Teilleistung             | Voraussetzungen | Vorbehalt aufgrund Anmeldesperre | Punkte 🔺 💌 | Note im ES 🔺 🔻 | Note VS 🔺 🔻 | Notenstatus 🔺 🤊 |
|          | 5444            |                |                |                     | (Zugelassen)               | KP B.03.09               | ×               | -                                |            |                |             |                 |
|          | 6149            |                | Mu             | ster-               | Teilnehmer<br>(Zugelassen) | KP B.03.09               | -               | -                                |            |                |             |                 |
|          | 6328            |                | m              | ann                 | Teilnehmer                 | KP B.03.09               |                 | -                                |            | .=-            |             |                 |
|          |                 |                |                | ann                 | Teilnehmer                 |                          |                 |                                  |            |                |             |                 |
|          | 6365            |                |                | 1                   | (Zugelassen)               | KP 8.03.09               | -               | -                                |            |                |             |                 |
| Teill    | eistungen       |                |                |                     |                            |                          |                 |                                  |            |                |             |                 |
| Teillei  | stung zuordnen  | ÷              | ×              |                     |                            |                          |                 |                                  |            |                |             |                 |
|          | Kennung         |                |                | Beze                | ichnung                    |                          |                 |                                  |            |                |             |                 |
|          | KP B.03.09      |                |                | Ident               | tät, Jugendkultur u        | nd Kinderzeichnung       |                 |                                  |            |                |             |                 |
|          |                 |                |                |                     |                            |                          |                 |                                  |            |                |             |                 |

#### **3. Prüfungsverwaltung: Leistungsverbuchung** Aktivierung der Teilleistung

#### Leistungsverwendung festlegen - Symposium "Menschen\_Bildung im Dispositiv des Digitalen" (KP B.03.09, MA-B1)

•

M 🔍 🕄

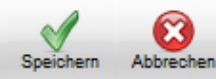

| Matrikelnummer | Name     | Vorname   | Teilleistung                        |
|----------------|----------|-----------|-------------------------------------|
| 6149           | ſ        |           | LA KP - FU - KP B.03.09 T *         |
| 6365           | Musto    |           | FK(DIPLOM) - FU - KP B.03.09 🕶 *    |
| 6328           | IVIUSIEI | IIIIaIIII | LA KP - FU - KP B.03.09 🔻 🛠         |
| 5444           |          |           | LA KP - LA KP B.03 - KP B.03.09 🔻 * |

\* Nur eine Zuordnung möglich

- \* Pflichtteilleistung mit dem ältesten Terminierungsdatum
- \* Zuordnung mit dem ältesten Terminierungsdatum
- Es liegt ein "Endgültig Nicht-Bestanden" vor.
- 👷 Für den Studiengang dieser Teilleistung liegt eine Anmeldesperre vor

In der Regel sollte die Leistungsverwendung nun automatisch vom System durchgeführt werden (Bitte überprüfen Sie trotzdem die Vorschläge. Änderungen sollten nur in Ausnahmefällen notwendig. Bitte geben Sie dem Projektteam Feedback sollte es hier zur Auffälligkeiten kommen.)

 In der rechten Spalte können Sie aber auch aktiv die Auswahl durch den Pfeil nach unten öffnen. Es werden dort zu jedem Studierenden die Teilleistungen angezeigt, die für diesen Studierenden theoretisch möglich sind. Wählen Sie zuerst solche Leistungen, die angezeigt werden und die nicht mit "FU" gekennzeichnet sind ("FU" steht für "Fakultativer Unterricht). Sollte ansonsten nichts angeboten werden, wählen Sie bitte "FU". Eine Übersicht der Zuordnungen finden Sie(in Kürze) unter https://www.adbk.de/de/akademie/ecampus.html

Klicken Sie unbedingt auf "Speichern"

#### **3. Prüfungsverwaltung: Leistungsverbuchung** Änderung der Teilleistung

| Leistungsverwendung                                                                                                    | g festlegen - Symposium "M                                                                                  | /lenschen_Bildung im | Dispositiv des  | Digitalen'' (KP B.03.09, MA-B1)                                                                                                    | M < 0 |
|----------------------------------------------------------------------------------------------------|----------------------------------------------------------------------------------------------------|----------------------|-----------------|----------------------------------------------------------------------------------------------------|-------|
| Speichern Abbrechen                                                                                                    |                                                                                                    |                      |                 |                                                                                                    |       |
| Matrikelnummer                                                                                                    | Name                                                                                                    | Vorname              | Teilleistung    |                                                                                                    |       |
| 6149                                                                                                    |                                                                                                    |                      | LA KP - FU - KP | B.03.09▼ *                                                                                                    |       |
| 6365                                                                                                    |                                                                                                    |                      | FK(DIPLOM) - F  | 1/0 D 00 00                                                                                                    |       |
| 6328                                                                                                    | iviusteri                                                                                                   | mann                 | LA KP - FU - KI | Teilleistung                                                                                                    | ×     |
| 5444                                                                                                    |                                                                                                    |                      | LA KP - LA KP   |                                                                                                    |       |
| <ul> <li>Nur eine Zuordnung möglich</li> <li>Pflichtteilleistung mit dem älte</li> <li>Zuordnung mit dem ältesten T</li> <li>Es liegt ein "Endgültig Nicht-B</li> <li>Für den Studiengang dieser Te</li> </ul> | esten Terminierungsdatum<br>erminierungsdatum<br>estanden" vor.<br>eilleistung liegt eine Anmeldesperre vor |                      |                 | Kunstpädagogik - Lehramt an Gymnasien Kunst als Doppelfach Lehramt Gymnasie<br>(3. Fachsemester)<br>FU - Fakultativer Unterricht<br>KP B.03.09 - Identität, Jugendkultur und Kinderzeichnung (Leistungspunkte: 2,0 - WS 18/19) *<br>KP B.03.09 - Identität, Jugendkultur und Kinderzeichnung (neu) (Leistungspunkte: 2,0 - WS 18/19)<br>Keine<br>Alles anzeigen | *     |

- Falls Sie doch eine Teilleistung ändern wollen, klicken Sie auf die entsprechende Teilleistung und wählen Sie die neue gewünschte aus.
- Änderungen sind hier nur in Ausnahmefällen notwendig. Das System wählt normalerweise die korrekte Leistung aus.